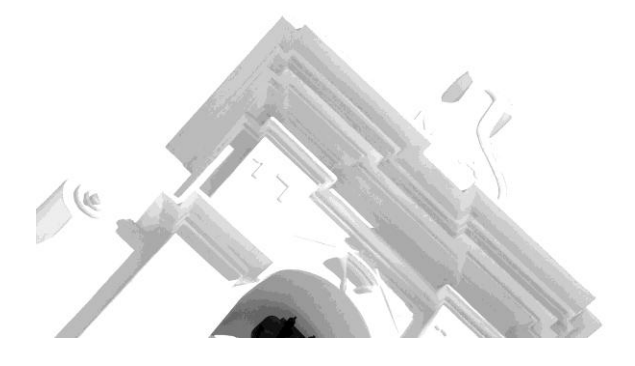

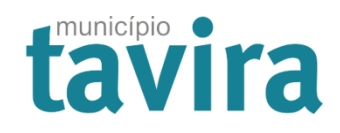

## INSTRUÇÕES PARA ASSINATURA DE FICHEIROS

Devido às recentes alterações no Cartão de Cidadão, a versão da aplicação NoPaper que dá suporte à submissão de requerimentos nos Serviços Online foi atualizada para receber e validar diversos tipos de ficheiros, incluindo os assinados pela aplicação "Autenticação.Gov". Esta atualização abrange ficheiros dos tipos DWFx, XLS, BIM, entre outros, permitindo a validação de assinaturas efetuadas com o novo Cartão de Cidadão.

Desta forma, os requerimentos do Urbanismo dos Serviços Online encontram-se preparados para aceitar documentos digitais com assinatura XAdES (XML Advanced Electronic Signatures).

A tradicional assinatura via Autodesk Design Review 2013 para ficheiros DWFx está a gerar problemas de validação da conformidade da assinatura, uma vez que esta aplicação se encontra obsoleta e descontinuada pelo fabricante.

## Como colocar uma assinatura qualificada XAdES:

- 1. Aceder à aplicação "Autenticacão.gov";
- 2. Selecionar a opção "Assinatura";
- 3. Na seção de "Opções Avançadas", selecionar a opção "Outros ficheiros";
- 4. Clicar "Adicionar Ficheiros" e selecionar o ficheiro que pretende assinar (ex. peças desenhadas dwfx);
- 5. Clicar "Assinar com Cartão de Cidadão" ou "Assinar com Chave Móvel Digital".

O documento assinado resultará num ficheiro comprimido com formato ".asics" que poderá ser carregado como elemento instrutório no NoPaper.

| Autenticação.Gov |                                                                                                    | — 🗆 🗙                                                                                 |
|------------------|----------------------------------------------------------------------------------------------------|---------------------------------------------------------------------------------------|
|                  | Assinatura digital                                                                                                    | Pré-visualização                                                                      |
| C*               | Aqui pode assinar digitalmente um documento PDF ou<br>qualquer outro tipo de ficheiros. Basta dispor do código<br>PIN do seu Cartão de Cidadão ou aderir à <u>Chave Móvel</u><br><u>Digital</u> ,<br>Para mais informação sobre assinatura digital, consulte |                                                                                       |
| CARTÃO           | www.autenticacao.gov.pt<br>Aqui pode verificar a validade da assinatura qualificada<br>https://validador.autenticacao.gov.pt/validation                                                                                                    | Arraste para esta zona os ficheiros a assinar ou<br>clique para procurar os ficheiros |
| ASSINATURA >     | Escolha os ficheiros                                                                                                    |                                                                                       |
| SEGURANÇA        | Arraste para esta zona os ficheiros a assinar ou clique para procurar os ficheiros                                                                                                    |                                                                                       |
|                  | Adicionar ficheiros Remover todos                                                                                                    | Página: 1 > Última                                                                    |
| \$ @ D           | Opções avançadas<br>Configurações<br>Tipo OPDF OCUITOS ficheiros                                                                                                    | Assinar com<br>Cartão de Cidadão<br>Chave Móvel Digital                               |
| Versão 3.13.3    | Motivo?                                                                                                    |                                                                                       |

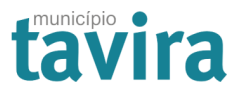

## Como validar/entregar um ficheiro com assinatura XAdES nos Serviços Online:

Para validar ou entregar um ficheiro assinado com XAdES através dos Serviços Online, basta carregar apenas o ficheiro ".asics" associado a cada peça desenhada DWFx, o sistema extrairá automaticamente o ficheiro DWFx e as propriedades da assinatura.

|                                  | ELEMENTOS INSTRUTÓRIOS PARA INSTRUÇÃO DO PEDIDO                                                                                                    | 0   |
|----------------------------------|----------------------------------------------------------------------------------------------------|-----|
| Requerimentos e<br>Identificação | Peças Desenhadas 367                                                                                                    |     |
|                                  | Propriedade Horizontal - Peças                                                                                                    |     |
| Dlantac do                       | 🕈 Telas finais - Peças Desenhadas 🗻                                                                                                    |     |
| Localização                      | Planta de implantação, desenhada sobre<br>o levantamento topográfico, indicando a<br>o construção e as áreas impermeabilizadas                                        |     |
| Peças Escritas                   | <ul> <li>e os respetivos materiais e, quando houver<br/>alterações na via pública, planta dessas<br/>alterações</li> <li>Propriedade Horizontal - Peças</li> </ul>    |     |
| Peças Desenhadas                 | Projeto de arquitectura - Peças<br>desenhadas                                                                                                    | ido |
|                                  | ♥ Plano de acessibilidades - Peças<br>desenhadas ▲ Adicionar documento                                                                                                |     |
| Especialidades                   | <ul> <li>Indicação da localização e</li> <li>dimensionamento das construções anexas,</li> <li>incluindo alçados a uma escala de 1:500</li> <li>ou superior</li> </ul> |     |
| Termos de<br>Responsabilidade    | <ul> <li>Peças desenhadas demonstrativas das<br/>técnicas de demolição e das estruturas de<br/>contenção indicadas na memória descritiva</li> </ul>                   |     |
|                                  | Operação de loteamento - Simulação      virtual tridimensional                                                                                                    |     |
| Outros Documentos                | <ul> <li>Projeto de execução dos trabalhos -</li> <li>Peças desenhadas</li> </ul>                                                                                     |     |
|                                  | 🕈 Levantamento topografico 🗻                                                                                                    |     |
| Carregar trabalho                | <ul> <li>♥ Operação de loteamento - Peças<br/>desenhadas</li> </ul>                                                                                                   |     |
| 544.3000                         |                                                                                                    | 1   |

Devolver